# MANUAL DE USUARIO ONEXA – OSPEDYC - OSPEDYC DIRECTO -

### Ingreso

El ingreso al sistema de gestión se realizará con su usuario y contraseña, accediendo desde el siguiente link <u>https://www.ospedycdirecto.org.ar</u> e ingresando al boton "AUTORIZADOR" que los redireccionara a la nueva plataforma

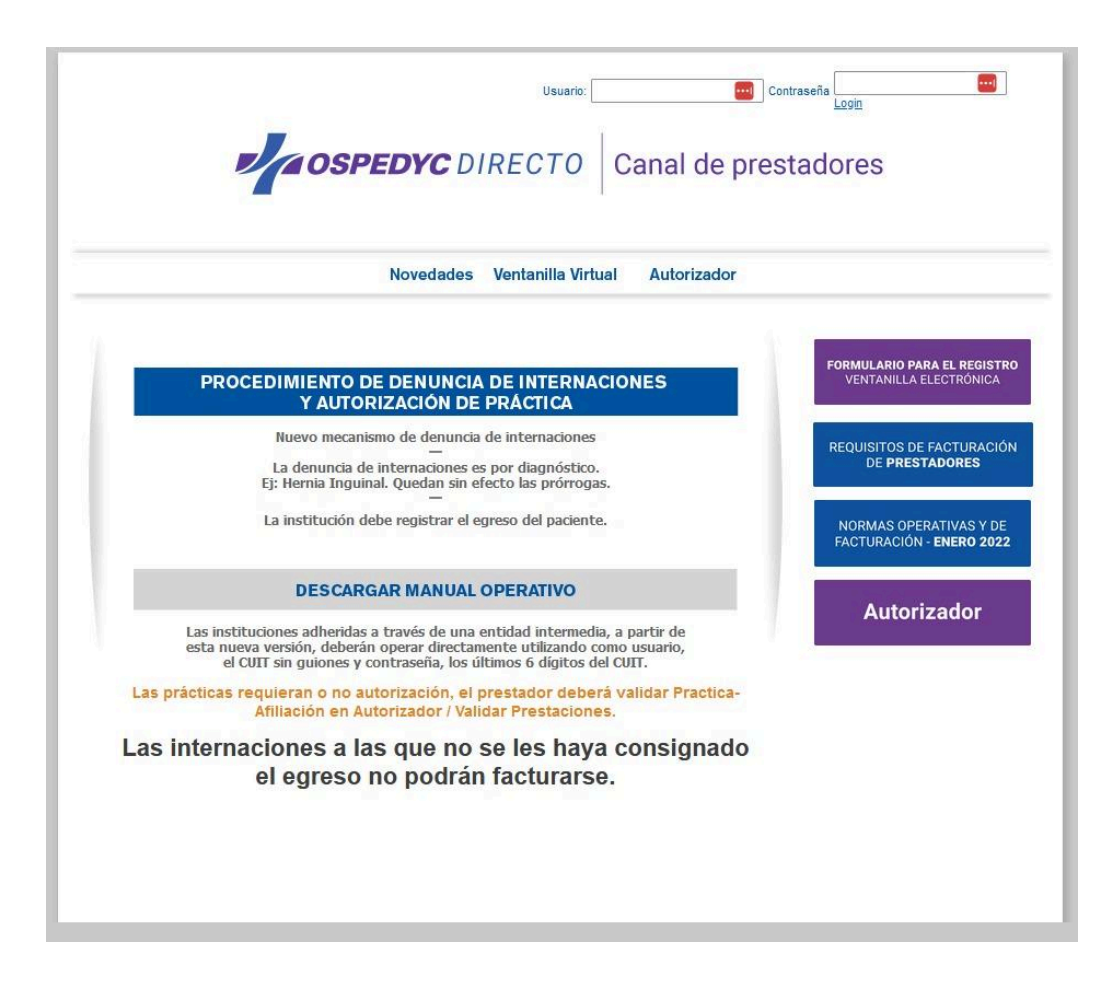

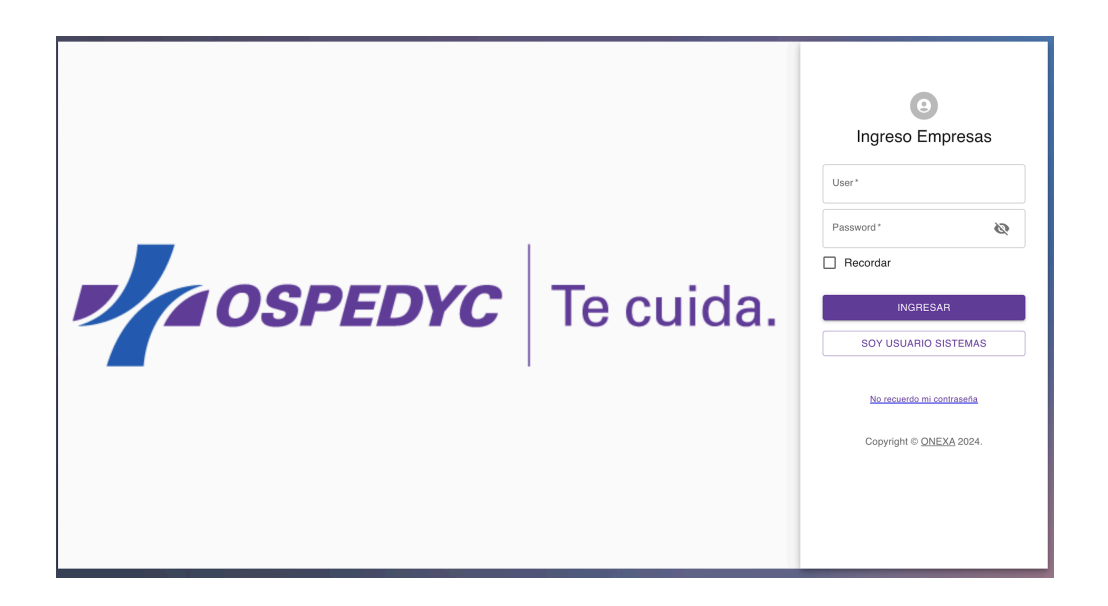

Luego de acceder al sistema, el usuario debe ir al menú ubicado en la esquina superior izquiera e ingresar al autorizador

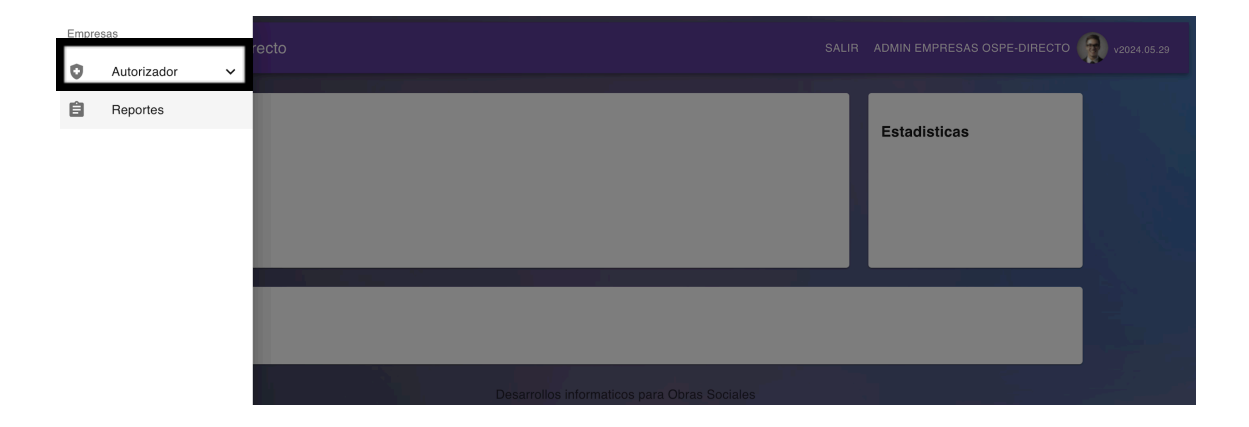

Si lo que necesita validar es una autorización de práctica, ingresara a la primera pestaña "Validar prestación"

1) Buscar el afiliado

| $\leftarrow \equiv $ OSPEDYC Directo |                             |                                                                                                    |                                | SALIR ADMIN EMPRESAS OS | SPE-DIRECTO 👰 v2024.05.29 |
|--------------------------------------|-----------------------------|----------------------------------------------------------------------------------------------------|--------------------------------|-------------------------|---------------------------|
| + VALIDAR PRESTACION                 | +2 DENUNCIA INTERNACION / Q | GESTION INTERNACIONES /                                                                                   | ${\sf Q}$ gestion validaciones |                         |                           |
| ٩                                    | •                           | E                                                                                                    | +                              | 6                       |                           |
| Buscar Titular                       | Tipo Prestación             | Detalle Prestación                                                                                        | Prácticas                      | Documentación false     | Confirmación              |
|                                      | Buscar                      | Apellido y Nombre I Nro Doc I Nro Afilia<br>avila roberto                                                 | ado I CUIL                     | •                       |                           |
|                                      |                             | AVILA ROBERTO<br>Nro Afi:2767899300 - CUIL:2027<br>AVILA ROBERTO ADRIA<br>Nro Afi:1692115800 - CUIL:20160 | 6789938<br>N<br>9211583        |                         |                           |

2) Si el afiliado presenta autorización y solamente es necesaria la validación, elegir la opción "autorizadas"

| ← ≡ 🍫 OSPEI           | DYC Directo               | SALIR ADMIN EMPRESAS OS   | SPE-DIRECTO 👰 v2024.05.29 |                     |              |
|-----------------------|---------------------------|---------------------------|---------------------------|---------------------|--------------|
| +2 VALIDAR PRESTACION | +2 DENUNCIA INTERNACION / | Q GESTION INTERNACIONES / | Q GESTION VALIDACIONES    |                     |              |
| ۹                     |                           | E                         | ÷                         | C                   |              |
| Buscar Titular        | Tipo Prestación           | Detalle Prestación        | Prácticas                 | Documentación false | Confirmación |
|                       |                           | AVILA ROBERTO ADRI        | AN / CUIL: 20169211583    | м                   |              |
|                       |                           | ANTERIO                   | DR                        |                     |              |

- 3) Colocar número de autorización
  - El diagnostico se completa automáticamente al buscar la autorización
  - Si corresponde, SIGUIENTE

| ← ≡ 🤣 OSPEDY              | C Directo              | SALIR ADMIN EMPRESAS OS             | SPE-DIRECTO 👷 v2024.05.29         |                     |              |
|---------------------------|------------------------|-------------------------------------|-----------------------------------|---------------------|--------------|
| +2 VALIDAR PRESTACION / + | DENUNCIA INTERNACION / | ${f Q}$ gestion internaciones $~$ , | Q GESTION VALIDACIONES            |                     |              |
| Buscar Titular            | Tipo Prestación        | Detalle Prestación                  | +<br>Prácticas                    | Documentación false | Confirmación |
|                           |                        | AVILA ROBERTO ADR                   | NAN / CUIL: 20169211583<br>BUSCAR |                     |              |
|                           | Diagnóstico 🧭          | )<br>NEO<br>ANTERIOR                | Siguiente                         | ^                   |              |

- Se muestra la practica
- Si corresponde, siguiente

| ← ≡ 🎻 OSPEDYC  | Directo                  | SALIR ADMIN EMPRESAS OS         | PE-DIRECTO 👰 v2024.05.29 |                     |              |
|----------------|--------------------------|---------------------------------|--------------------------|---------------------|--------------|
|                | DENUNCIA INTERNACION / C | ${f Q}$ GESTION INTERNACIONES / | Q GESTION VALIDACIONES   |                     |              |
| ۹              |                          |                                 | •                        | C                   | •            |
| Buscar Titular | Tipo Prestación          | Detalle Prestación              | Prácticas                | Documentación false | Confirmación |
|                |                          | AVILA ROBERTO ADRIA             | N / CUIL: 20169211583    |                     |              |
|                | 18.01.10 - ECO           | GRAFIA TIROIDEA.                |                          | Cantidad 1          |              |
|                |                          | ANTERIOR                        | SIGUIENTE                |                     |              |

- Documentación respaldatoria de la practica presentada en la obra social
- El prestador puede adjuntar mas documentación
- Al finalizar, SIGUIENTE

| ← ≡ 🎻 OSPEDYC Dir | ecto                              |                                |                              | SALIR ADMIN EMPRESAS O         | SPE-DIRECTO 👰 v2024.05.29 |
|-------------------|-----------------------------------|--------------------------------|------------------------------|--------------------------------|---------------------------|
|                   | JNCIA INTERNACION / ${\sf Q}$ GES | TION INTERNACIONES / ${\sf Q}$ | GESTION VALIDACIONES         |                                |                           |
| Q                 |                                   |                                | +                            |                                |                           |
| Buscar Hunar      | npo Prestacion                    | Detaile Prestacion             | Practicas                    | Documentación raise            | Coninnacion               |
|                   |                                   | AVILA ROBERTO ADRIAN /         | CUIL: 20169211583            |                                |                           |
|                   | Documentación 📀                   |                                |                              | ^                              |                           |
|                   | Orden Medica (1)                  | Resumen HC (0)                 | Estudios Complementarios (0) |                                |                           |
|                   |                                   | cargada                        | cargada                      | Arrastre aqui<br>para eliminar |                           |
|                   |                                   |                                |                              |                                |                           |
|                   |                                   | ANTERIOR                       | SIGUIENTE                    |                                |                           |
|                   |                                   |                                |                              |                                | All and the All and       |

- Como ultimo paso, se mostrara un resumen de la gestión y si todo esta correcto, permite validar la realización de la practica

| ← ≡                       | Directo                  | SALIR ADMIN EMPRESAS OS | 6PE-DIRECTO 👷 v2024.05.29 |                     |              |
|---------------------------|--------------------------|-------------------------|---------------------------|---------------------|--------------|
| +_VALIDAR PRESTACION / +_ | DENUNCIA INTERNACION / C |                         |                           |                     |              |
| ۹                         |                          |                         | +                         | 6                   | <b></b>      |
| Buscar Titular            | Tipo Prestación          | Detalle Prestación      | Prácticas                 | Documentación false | Confirmación |
|                           |                          | AVILA ROBERTO ADRIA     | N / CUIL: 20169211583     |                     |              |
|                           |                          | Detalles de la          | Prestación                |                     |              |
|                           | Afiliado: A              | VILA ROBERTO ADRIAN     |                           |                     |              |
|                           | CUIL: 2010               | 69211583                |                           |                     |              |
|                           | Diagnosti                | CO: DOLOR CUTANEO       |                           |                     |              |
|                           | Practicas:               |                         |                           |                     |              |
|                           |                          | 1: ECOGRAFIA TIROIDEA.  |                           |                     |              |
|                           |                          | ANTERIOR                | VALIDAR                   |                     |              |

#### EN CASO QUE LA PRACTICA NO REQUIERA AUTORIZACION

- El prestador elegira "NO REQUIERE AUTORIZACION"

| ← ≡ 🍫 OSPEI    | DYC Directo               | SALIR ADMIN EMPRESAS OS   | SPE-DIRECTO 👷 v2024.05.29                         |                     |              |
|----------------|---------------------------|---------------------------|---------------------------------------------------|---------------------|--------------|
|                | +2 DENUNCIA INTERNACION / | Q GESTION INTERNACIONES / | Q GESTION VALIDACIONES                            |                     |              |
| Buscar Titular | Tipo Prestación           | Detalle Prestación        | +<br>Prácticas                                    | Documentación false | Confirmación |
|                |                           | AVILA ROBERTO ADRI        | AN / CUIL: 20169211583<br>NO REQUIEREN AUTORIZACI | ол                  |              |
|                |                           |                           |                                                   |                     |              |

- Búsqueda del afiliado

| ← ≡ 🛷 OSPE            | DYC Directo   | SALIR ADMIN EMPRESAS OSF    | PE-DIRECTO 👷 v2024.05.29 |                             |              |
|-----------------------|---------------|-----------------------------|--------------------------|-----------------------------|--------------|
| +VALIDAR PRESTACION / |               | ESTION INTERNACIONES /      | Q GESTION VALIDACIONES   |                             |              |
| Buscar Titular        | Tipo Denuncia | Detalle Denuncia            | +<br>Prácticas           | Documentación y Diagnóstico | Confirmación |
|                       | Buscar        | Apellido y Nombre I Nro Doc | : I Nro Afiliado I CUIL  | -                           |              |

- Busqueda del diagnostico correspondiente
- Eleccion del prestador que esta realizando la gestión, OSPEDYC
  Directo ofrecerá los prestadores relacionados a cada usuario.

| ← ≡ 🎻 OSPEDYC Dir   | ecto                          | SALIR ADMIN EMPRESAS OSPE-DIRECTO 🔬 v2024.05.29 |                        |                     |              |
|---------------------|-------------------------------|-------------------------------------------------|------------------------|---------------------|--------------|
|                     | JNCIA INTERNACION / $Q$ GEST  | ION INTERNACIONES / Q GESTIO                    | ON VALIDACIONES        |                     |              |
| Q<br>Buscar Titular | Tipo Prestación               | Detalle Prestación                              | +<br>Prácticas         | Documentación false | Confirmación |
|                     |                               | AVILA ROBERTO ADRIA                             | AN / CUIL: 20169211583 |                     |              |
|                     | Diagnóstico 📀<br>DOLOR NO COL | NTROLADO ×                                      |                        | ^                   |              |
|                     | Prestador 🤗                   | RIVADO RÍO CUARTO X                             |                        | ^                   |              |
|                     |                               | ANTERIOR                                        | SIGUIENTE              |                     |              |

- Busqueda y elección de la practica a realizar

| ← ≡ 🍻 OSPEDYC D | irecto                      |                                   |                                            | SALIR ADMIN EMPRESAS | OSPE-DIRECTO 🔬 v2024.05.29 |
|-----------------|-----------------------------|-----------------------------------|--------------------------------------------|----------------------|----------------------------|
|                 | NUNCIA INTERNACION / Q GEST | ION INTERNACIONES / Q GESTION     | N VALIDACIONES                             |                      |                            |
| ۹               |                             |                                   | +                                          | 6                    |                            |
| Buscar Titular  | Tipo Prestación             | Detalle Prestación                | Prácticas                                  | Documentación false  | Confirmación               |
|                 | ( <sup>00</sup><br>11       | AVILA ROBERTO ADRIA<br>Mgg Puedoa | N / CUIL: 20169211583<br>ABDOMENĮ<br>BAR + | ×                    |                            |

| ← ≡ 🍻 OSPEDYC Dir               | recto                                 | SALIR ADMIN EMPRESAS          | 6 OSPE-DIRECTO 👰 v2024.05.29 |                     |              |
|---------------------------------|---------------------------------------|-------------------------------|------------------------------|---------------------|--------------|
| +2 VALIDAR PRESTACION / +2 DENU | UNCIA INTERNACION / $\mathbf{Q}$ GEST | TION INTERNACIONES / Q GESTIO | N VALIDACIONES               |                     |              |
| ۹                               |                                       | •                             | +                            | 6                   | <b>E</b>     |
| Buscar Titular                  | Tipo Prestación                       | Detalle Prestación            | Prácticas                    | Documentación false | Confirmación |
|                                 |                                       | AVILA ROBERTO ADRIA           | N / CUIL: 20169211583        |                     |              |
|                                 | c                                     | ódigo Practica                |                              |                     |              |
|                                 |                                       | AGRE                          | GAR +                        |                     |              |
|                                 | × 18.01.12 - EC                       | OGRAFIA COMPLETA DE ABDON     | IEN.                         | Cantidad1           |              |
|                                 |                                       | _                             | _                            |                     |              |
|                                 |                                       | ANTERIOR                      | SIGUIENTE                    | Carl                |              |

- Agregar documentación respaldatoria y obligatoria
  - o Se agrega desde el "+", puede adjuntarse formato PDF, JPG,PNG.
  - o En caso de equivocación, se arrastra el archivo hacia el tacho de basura

| $\leftarrow \equiv < > > > > > > > > > > > > > > > > > >$ |                            |                                            |                       | SALIR ADMIN EMPRESAS           | SOSPE-DIRECTO 👰 v2024.05.29 |
|-----------------------------------------------------------|----------------------------|--------------------------------------------|-----------------------|--------------------------------|-----------------------------|
| +VALIDAR PRESTACION / +DENUNCIA IN                        | TERNACION / $Q$ GESTION IN | TERNACIONES / Q GESTION                    | I VALIDACIONES        |                                |                             |
| Q<br>Buscar Titular                                       | Tipo Prestación            | E<br>Detalle Prestación                    | +<br>Prácticas        | Documentación false            | Confirmación                |
|                                                           |                            | AVILA ROBERTO ADRIAN                       | I / CUIL: 20169211583 |                                |                             |
|                                                           | Documentación 📀            | C (0) +<br>No hay documentación<br>cargada |                       | Arrastre aqui para<br>eliminar |                             |
|                                                           |                            | ANTERIOR                                   | SIGUIENTE             | 2.5                            |                             |
|                                                           |                            |                                            |                       |                                |                             |

- Resumen y confirmacion de la gestión

| ← ≡ 🎻 OSPEDYC Dire            | ecto                         | SALIR ADMIN EMPRESAS         | OSPE-DIRECTO 🥋 v2024.05.29 |                                                                                                    |              |
|-------------------------------|------------------------------|------------------------------|----------------------------|----------------------------------------------------------------------------------------------------|--------------|
| +_validar prestacion / +_denu | JNCIA INTERNACION / $Q$ GEST | ION INTERNACIONES / Q GESTIO | N VALIDACIONES             |                                                                                                    |              |
|                               | Teo Doumaite                 |                              | +                          |                                                                                                    |              |
| Buscar Iitular                | Tipo Prestacion              | Detaile Prestacion           | Practicas                  | Documentation faise                                                                                                    | Contirmación |
|                               |                              | AVILA ROBERTO ADRIA          | N / CUIL: 20169211583      |                                                                                                    |              |
|                               |                              | Detalles de la               | Prestación                 |                                                                                                    |              |
|                               | Afiliado: AV                 | ILA ROBERTO ADRIAN           |                            |                                                                                                    |              |
|                               | CUIL: 2016                   | 9211583                      |                            |                                                                                                    |              |
|                               | Diagnostico                  | DOLOR NO CONTROLADO          |                            |                                                                                                    |              |
|                               | Prestador:                   | SANATORIO PRIVADO RÍO CUARTO | 0                          |                                                                                                    |              |
|                               | Practicas:                   |                              |                            |                                                                                                    |              |
|                               |                              | Cantidad Realiza Hoy: 1      | JMEN.                      |                                                                                                    |              |
|                               |                              | -                            |                            | 1000                                                                                                    |              |
|                               |                              | ANTERIOR                     | CONFIRMAR                  | 1.1                                                                                                    |              |
|                               |                              |                              |                            | and the second second sec |              |
|                               |                              |                              |                            |                                                                                                    |              |
|                               |                              |                              |                            |                                                                                                    |              |
|                               |                              |                              |                            |                                                                                                    |              |
|                               |                              |                              |                            |                                                                                                    |              |

## Denuncia de internación

En caso de que el prestador desee informar una internación en su establecimiento debe ingresar a la segunda pestaña "DENUNCIA DE INTERNACION"

- Búsqueda del afiliado

| 🗧 🎻 OSPED             | OYC Directo                              |                                           |                                                       |                                   | SALIR ADMIN EMPRESAS                                | S OSPE-DIRECTO 🧖 v2024.05.29 |
|-----------------------|------------------------------------------|-------------------------------------------|-------------------------------------------------------|-----------------------------------|-----------------------------------------------------|------------------------------|
| +2 VALIDAR PRESTACION |                                          | Q GESTION INTERNACIONES                   | / Q GESTION VAL                                       | IDACIONES                         |                                                     |                              |
| Buscar Titular        | Tipo Denuncia                            | Detaile Denur                             | ncia                                                  | +<br>Prácticas                    | Documentación y Diagnóstico                         | Confirmación                 |
|                       |                                          | Buscar Avila RC                           | bre I Nro Doc I Nro Alliado I CU<br>DBERTO ADRIAN 169 | n.<br>92115800 20169211583        | · × •                                               |                              |
|                       |                                          | AVILA ROB                                 | BERTO ADRIAN / CU                                     | IIL: 20169211583                  |                                                     |                              |
|                       | Nro Afiliado<br>1692115800               | Nombre y Apellido<br>AVILA ROBERTO ADRIAN | Fecha Na<br>10/27/                                    | cimiento<br>1964                  | Edad<br>59 AÑOS                                     | 1 Head                       |
|                       | <sub>Email</sub><br>roberto.a.avila@gmai | l.com                                     | Tel. Partic<br>111111                                 | ular(10 digitos sin el 0)<br>1111 | Tel. Celular(10 digitos sin 0 ni 15)<br>11111111111 |                              |
|                       | <sub>Calle</sub><br>AVenida pavon        |                                           | Nro<br>3735                                           | Codigo Postal<br>1425             | Localidad<br>CIUDAD AUTONOMA BUENOS                 |                              |
|                       | Parentesco<br>TITULAR                    | Fecha Fin Cobertura                       | Ť.                                                    | Judicializado                     | Discapacitado                                       |                              |
|                       |                                          |                                           | SIGUIENTE                                             |                                   |                                                     |                              |

- El prestador debe diferenciar si la internación es programada o de carácter urgente

| 🗧 🛷 OSPEDYC D              | Directo       | SALIR ADMIN EMPRESAS (       | DSPE-DIRECTO 🥋 v2024.05.29 |                             |              |
|----------------------------|---------------|------------------------------|----------------------------|-----------------------------|--------------|
| +_VALIDAR PRESTACION / +_0 |               | TON INTERNACIONES / Q GESTIC | DN VALIDACIONES            |                             |              |
| Q<br>Buscar Titular        | Tipo Denuncia | Detalle Denuncia             | +<br>Prácticas             | Documentación y Diagnóstico | Confirmación |
|                            |               | AVILA ROBERTO ADRIA          | URGENTE                    |                             |              |
|                            |               | ANTERIO                      | R                          |                             |              |

- En caso de ser urgente, el prestador deberá completar fecha, sector, institución y motivo por el cual se interna el afiliado

| $\leftarrow \equiv 🎻$ OSPEDYC Directo |                                                                                                    |                         |                       | SALIR ADMIN EMPRES          | AS OSPE-DIRECTO 🧖 v2024.05.29 |
|---------------------------------------|----------------------------------------------------------------------------------------------------|-------------------------|-----------------------|-----------------------------|-------------------------------|
|                                       |                                                                                                    | NACIONES / Q GESTIO     | DN VALIDACIONES       | 5 7 A A A A A               |                               |
| Buscar Titular                        | Tipo Denuncia                                                                                                    | Detalle Denuncia        | +<br>Prácticas        | Documentación y Diagnóstico | Confirmación                  |
|                                       |                                                                                                    | AVILA ROBERTO ADRIA     | N / CUIL: 20169211583 |                             |                               |
|                                       | Fecha Ingreso<br>05/20/2024                                                                                         | ä                       | Sectores              | •                           |                               |
|                                       | Institucion<br>SANATORIO PRIVADO RÍO CUARTO<br>Domicilio: ROCA Nº 949<br>Localidad: RIO CUARTO / Provincia: CORDOBA |                         |                       | •                           |                               |
|                                       | Motivo de internación:<br>O Accidente en via públ                                                                   | ica                     |                       |                             |                               |
|                                       | Accidente de trabajo  Otro tipo de accidente  Ninguno                                                               | e con denuncia policial |                       |                             |                               |
|                                       | I ranguno                                                                                                    | ANTERIOR                | SIGUIENTE             |                             | Child Miles                   |

- Apertura de internación y practicas realizadas en la misma
  - o El prestador buscara las practicas correspondientes y las agregara.
  - En caso de que una practica se realice de forma repetitiva, deberán aclararlo en la cantidad de la practica ya que no se puede agregar mas de una vez la misma practica.

| $\leftarrow \equiv 🎻$ OSPEDYC Direc | cto                      |                                 |                        | SALIR ADMIN EMPRESAS        | OSPE-DIRECTO 🔬 v2024.05.29 |
|-------------------------------------|--------------------------|---------------------------------|------------------------|-----------------------------|----------------------------|
|                                     | ICIA INTERIMOION / Q GES | TION INTERNACIONES / $Q$ GESTIC | DN VALIDACIONES        |                             |                            |
| <u> </u>                            |                          |                                 | +                      | D                           | <b>(2</b> )                |
| Buscar Titular                      | Tipo Denuncia            | Detalle Denuncia                | Prácticas              | Documentación y Diagnóstico | Confirmación               |
|                                     |                          | AVILA ROBERTO ADRIA             | AN / CUIL: 20169211583 |                             |                            |
|                                     | c                        | ódigo Practica                  |                        |                             |                            |
|                                     |                          | AGRE                            | EGAR +                 |                             |                            |
|                                     | 43.01.10 - APER          | TURA DE INTERNACION             |                        | Gantidad1                   |                            |
|                                     |                          | ANTERIOR                        | SIGUIENTE              | and the second second       |                            |
|                                     |                          |                                 |                        |                             |                            |

o Al finalizar, SIGUIENTE

| ← ≡ 🍻 OSPEDYC Directo               |                    |                               |                       | SALIR ADMIN E          | MPRESAS OSPE-DIRECTO 🧖 v2024.05.29 |
|-------------------------------------|--------------------|-------------------------------|-----------------------|------------------------|------------------------------------|
| +2 VALIDAR PRESTACION / +2 DENUNCIA | NTERNACION / Q GES | TION INTERNACIONES / Q GESTIC | ON VALIDACIONES       | ine novi an            |                                    |
| Q<br>Buscar Titular                 | Tipo Denuncia      | Detalle Denuncia              | +<br>Prácticas        | Documentación y Diagnô | stico Confirmación                 |
|                                     |                    | AVILA ROBERTO ADRIA           | N / CUIL: 20169211583 |                        |                                    |
|                                     | C                  | òódigo Practica               |                       |                        |                                    |
|                                     |                    | AGREO                         | GAR +                 |                        | - 14                               |
|                                     | 43.01.10 - APER    | TURA DE INTERNACION           |                       | Cantidad1              |                                    |
|                                     | × 18.01.12 - EC    | OGRAFIA COMPLETA DE ABDON     | ИEN.                  | Cantidad _             |                                    |
|                                     |                    | ANTERIOR                      | SIGUIENTE             |                        |                                    |

- Diagnóstico de ingreso y documentación respaldatoria de la internación
- La documentación se agrega desde el símbolo "+", se puede agregar mas de un archivo por espacio y en caso de equivocación, se arrastra el archivo hacia el tacho de basura.
- Formatos aceptados: PDF, JPG, PNG

| AR PRESTACION / 420EK |                                 | NTERNACIONES / Q GES            | TION VALIDACIONES               |                                |              |
|-----------------------|---------------------------------|---------------------------------|---------------------------------|--------------------------------|--------------|
| ٩                     |                                 | -                               | •                               | 0                              |              |
| Buscar Titular        | Tipo Denuncia                   | Detalle Denuncia                | Prácticas                       | Documentación y Diagnóstico    | Confirmación |
|                       |                                 | AVILA ROBERTO ADR               | IAN / CUIL: 20169211583         |                                |              |
|                       | Diagnóstico !                   |                                 |                                 | ^                              |              |
|                       | Diagnóstico                     |                                 |                                 |                                |              |
|                       |                                 |                                 |                                 |                                |              |
|                       | Documentación 🔗                 |                                 |                                 | ^                              |              |
|                       | Orden Medica (0)                | Resumen HC (0)                  | Estudios Complementarios (0)    |                                |              |
|                       | No hay documentación<br>cargada | No hay documentación<br>cargada | No hay documentación<br>cargada | Arrastre aqui para<br>eliminar |              |
|                       |                                 |                                 |                                 |                                |              |
|                       |                                 | /                               |                                 |                                |              |
|                       | 1                               | ANTERIOR                        | SIGUIENTE                       |                                |              |
|                       |                                 |                                 |                                 |                                |              |

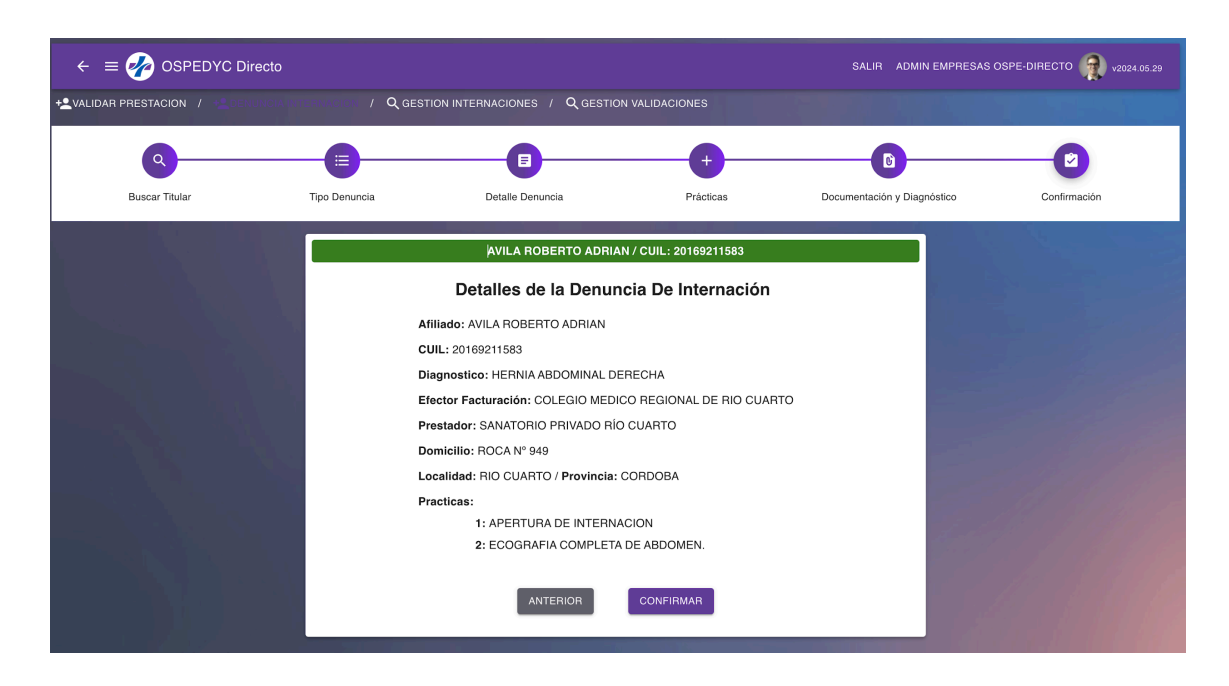

#### - Resumen y confirmación de la denuncia de internación

- Esta internación quedara en conocimiento y gestión de la auditoria médica de la obra social
- El prestador podrá continuar con la gestión y el seguimiento de la internación desde la pestaña "gestión de internación"

| ← ≡                                                                      | normal and the second second s | YC Directo          |                      |                 |                          |           | SALIR ADMIN EMPI     | RESAS OSPE-DIRECT | O 👰 v2024.05.29 |
|--------------------------------------------------------------------------|----------------------------------------------------------------------------------------------------|---------------------|----------------------|-----------------|--------------------------|-----------|----------------------|-------------------|-----------------|
| 🕰 VALIDAR PRESTACION / 🔩 DENUNCIA INTERNACION / / Q GESTION VALIDACIONES |                                                                                                    |                     |                      |                 |                          |           |                      |                   |                 |
| Apellido y I                                                             | Nombre   Nro Doc                                                                                                    | Nro Afiliado I CUIL | Código Practica      |                 | Id Solicitud             | ٩         | Fecha Inicio         | Fecha Fin         | ti              |
|                                                                          |                                                                                                    |                     | 🔵 En carga           |                 |                          |           | Confirmadas          |                   |                 |
| Estado                                                                   | Fecha Carga                                                                                                    | N° Orden            | Tipo Solicitud       | Con Internación | Diagnostico              | Practicas | Paciente             | N° Afiliado       |                 |
| UC                                                                       | 02/06/2024                                                                                                    | 10636906            | Denuncia internación | SI              | HERNIA ABDOMINAL DERECHA | ~         | AVILA ROBERTO ADRIAN | 1692115800        | GESTIÓN         |
|                                                                          |                                                                                                    |                     |                      |                 |                          |           | Registros            | oor página – 5 👻  | 1–1 of 1 < >    |
| C Tamañ                                                                  | o compacto                                                                                                    |                     |                      |                 |                          |           |                      |                   |                 |

- Desde este espacio podrá observar el estado de las practicas realizadas pendientes de autorización y también podrá agregar más practicas a la internación.
- Tambien deberá agregar la documentación respaldatoria que avale todas las practicas realizadas dentro de la internación
  - o Esto lo realizara desde la pestaña INFORMACION, bajo la misma modalidad que al inicio de la denuncia.

| +2 VALIDAR PRESTACION / +2 DENUNCIA                    | INTERNACION / / Q GESTION VALIDACION        | NES                          |                                   |
|--------------------------------------------------------|---------------------------------------------|------------------------------|-----------------------------------|
| Apellido y Nombre I Nro Doc I Nro Afiliado I GU        | Resumen de la Orden de Autorización         | PRACTICAS                    | Fecha Fin 💼                       |
| Estado Fecha Carga Nº Orden<br>U C 02/06/2024 10636906 | + AGREGAR PRACTICA                          | AN                           | N° Afiliado<br>1692115800 GESTIÓN |
| Tamaño compacto                                        | × 18.01.12 - ECOGRAFIA COMPLETA DE ABDOMEN. | Canidad - ros por págin<br>1 | a 5 <del>v</del> 1−1 of 1 < >     |
|                                                        | 43.01.10 - APERTURA DE INTERNACION          | Cantidad 1                   |                                   |
|                                                        | GUARDAR CAMBIOS                             | CERRAR INTERNACIÓN           |                                   |

- Al momento de finalizar la internación el prestador debe cerrar la internación, aclarando fecha de egreso

| $\leftarrow \equiv                                   $ |                                     |                                                                                           |                                             |                                                                         |
|--------------------------------------------------------|-------------------------------------|-------------------------------------------------------------------------------------------|---------------------------------------------|-------------------------------------------------------------------------|
|                                                        |                                     |                                                                                           |                                             |                                                                         |
| Apellido y Nombre I Nro Doc I Nro Afiliado I CUIL      | Resumen de la Orden de Auto         | prización                                                                                 |                                             | Fecha Fin                                                               |
|                                                        | AFILIADO                            | INFORMACIÓN                                                                               | PRACTICAS                                   |                                                                         |
| Estado Fecha Carga N'Orden<br>U C 02/08/2024 10536906  | × 18.01.<br>× 18.01.<br>43.01.10 NO | Cerrar Internación<br>s cambios y se va a realizar el Cierre de In<br><u>Fecha Egreso</u> | ternación. Esta<br>1<br>SI Curitidad -<br>1 | N* Afiliado<br>AN 1692115800 OESTION<br>Tos por página 5 + 1−1 of 1 < > |
|                                                        | GUARDAR CAMBIOS                     |                                                                                           | CERRAR INTERNACIÓN                          |                                                                         |